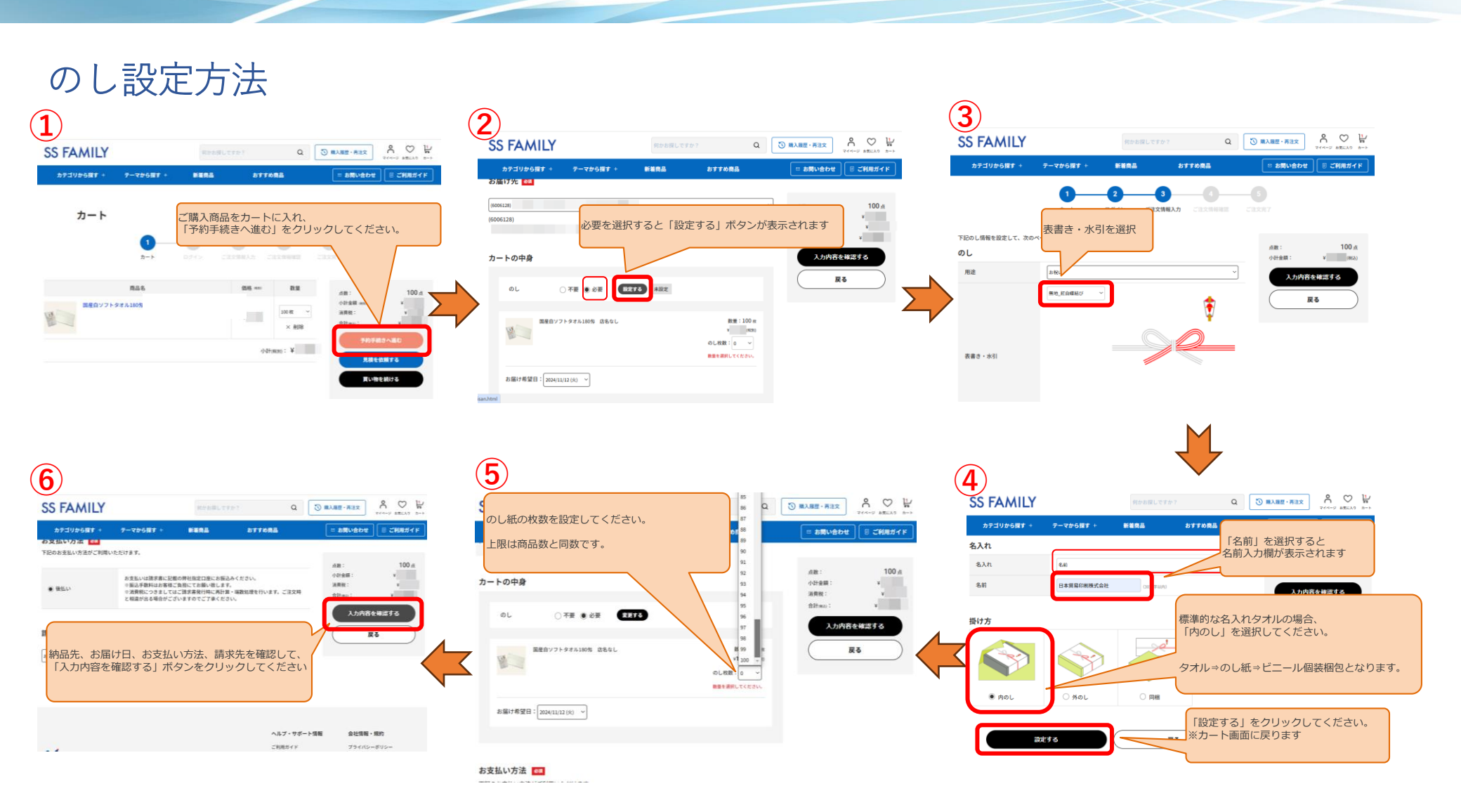

✔ 日本貿易印刷株式会社